# AirMagnet Survey Express 11.4.0 **Release Notes**

October 2024

## Introduction

AirMagnet Survey Express is a powerful, easy-to-use WLAN site survey tool that empowers WLAN professionals with everything they need to survey any 802.11a/b/g/n/ac/ax wireless network on the 2.4GHz, 5GHz, and 6GHz bands.

This *Release Notes* highlights issues addressed in the 11.4.0 release in addition to the new features.

### New Features in v11.4.0

#### Upload AirMagnet Survey Projects to Link-Live

Sharing AirMagnet survey projects with customers and team members or having a single repository for all your surveys will now be easier than before! Starting with this release you will be able to export active or passive survey projects to Link-Live. This will allow you to:

- Analyze heatmaps in Link-Live.
- Highlight Roam Points.
- Use report templates saved in Link-Live to generate custom reports.

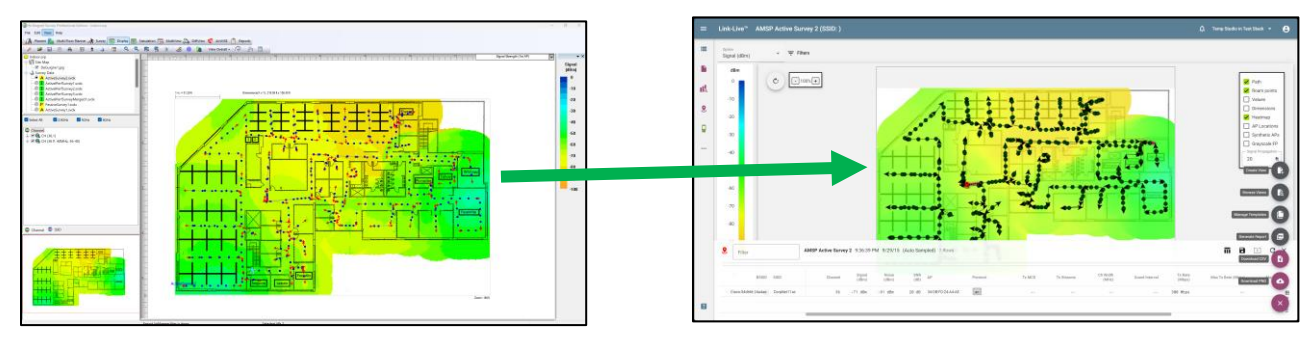

Here is how the process works:

- Open the AirMagnet survey project you want to export to Link-Live.
- Select the File option and then click on the Export AirMapper Files option from the drop-down menu.

| (3) Air | Magnet Survey Professional Edition - Ind | loor.svp         |
|---------|------------------------------------------|------------------|
| File    | Edit View Help                           | _                |
| *       | New Project Ctrl+N                       | rvey 💽 Display 騷 |
| 😅       | Open Project Ctrl+O                      | JIQ              |
|         | Save Ctrl+S                              |                  |
|         | Save Project As                          | 1                |
|         | Close Project                            |                  |
| 6       | Configure                                |                  |
|         | Phonebook                                | 1                |
|         |                                          |                  |
|         | Data Merge                               |                  |
| *       | Import Survey Path                       |                  |
| 6       | Import Survey Data                       |                  |
| ā       | Import Floor Image                       |                  |
|         | Export AirMapper Files                   |                  |
|         | Export to Google Earth                   | 1                |
|         | Export AP Config                         | ſ                |
|         | Cisco Prime Infrastructure Export        | •                |
| 8       | Print Ctrl+P                             |                  |
|         | Print Preview                            | ł                |
|         | Print Setup                              |                  |
|         | AirMagnet Sensor Deployment Mode         |                  |
|         | Work in Display Only Mode                | [                |
|         | Recent Projects                          | *                |
| Pas -   | Multi Floor Planner                      |                  |
|         | Exit                                     |                  |

- Browse to the folder on which you want to save the exported project. The exported project will be saved as a .AMP (AirMapper) file.
- Login to Link-Live.
- Select the **AirMapper** option on the left side of the screen.

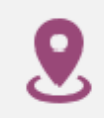

• Click or tap on the **Import an .amp File** option on the lower right of the screen.

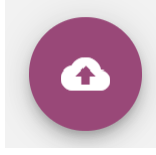

- Enter a **Title** for the project and a **Label** (optional).
- Select the **Chose File** option and browse to the location of the .AMP file you want to import.
- Click or tap the **Upload** option.

| Import an .amp file        |               |
|----------------------------|---------------|
| Title*                     | ]             |
| Demo Active Survey         |               |
|                            |               |
| Labels                     |               |
| Choose File No file chosen |               |
|                            |               |
|                            | Cancel Upload |

Your AirMagnet survey project will now show up on the list of AirMapper files on the left of the screen!

Please keep the following in mind when using this new functionality:

- This functionality is only available for AirMagnet **active** and **passive** surveys.
- Before converting an AirMagnet project to the .AMP format you have the option of selecting how many data points will be included in the project. This option is used to reduce the number of auto sampling datapoints being exported to Link-Live and improve rendering time. To use this new option:
  - Open the AirMagnet survey project you want to export to Link-Live.
  - Go to **File** and select the **Configure** option.
  - Find the Link-Live section under the **Settings** tab.
  - Select how many data points will be included in the project by using the two options available:
    - Keep every X auto sampling point Allows you to select how many data points to keep between points that were collected manually (saved when you click on the floor plan).
    - Skip sampling point with signal strength less than Y dBm Allows you to exclude data points with a signal strength weaker than the provided value (in dBm).

| Ir | idoor.svp                                                                                                    | $\times$ |
|----|----------------------------------------------------------------------------------------------------|----------|
|    | Settings AP Grouping Color Profile                                                                                                    |          |
|    | AP Survey data<br>Ignore APs whose max discovered signal is less than<br>-99 dBm when opening survey data files<br>Verify Hide ignored Access Point<br>Logging data<br>Auto logging data period<br>Sampling options<br>Auto sampling through path<br>Sampling on dick only |          |
|    | Link-Live Keep every 1 auto sampling point Skip sampling point with signal less than -100 dBm Use maximum heatmap drawing resolution Auto Position APs with signal greater than -65 dBm                                                                                    |          |
|    | Display MAC address only     Prompt for refresh after AP location change     Enable Survey Range Indicator                                                                                                    |          |
|    | Enable GPS port     Hide APs below legend threshold in Bubble Window                                                                                                    |          |
|    | Configure GPS PHY Data Rate Map                                                                                                    |          |
|    | Channel Interference Spectrum Integration                                                                                                    |          |
|    | OK Cancel                                                                                                    |          |

- Please note the following limitations while exporting merged files to Link-Live:
  - If a merged file includes data for a survey type that is not supported, the non-supported data will not be included in the export. This could cause for the heatmaps in Link-Live to look different than those on AirMagnet Survey Express.
  - When exporting a merged file for which the original data files are missing, only the merged file will be exported.
- After importing an AirMagnet survey to Link-Live the following **File Info** will be available:
  - Survey Type Active or Passive
  - Start Time Time and date on which the survey was started
  - Unit Serial AirMagnet survey data file name
  - Number of Points The number of data points imported
  - Floor Plan Name of the floor plan image
  - AirMagnet Adapter Model and MAC address of the adapter used to perform the survey (not available for merged AirMagnet surveys)
- The following analysis options will be available in Link-Live for imported AirMagnet surveys:
  - Wi-Fi Survey Allows you to generate heatmaps and reports
  - Export Download a copy of the .AMP file to your preferred device
- The following visualization options will be available in Link-Live for imported AirMagnet surveys:
  - Active Surveys

- Signal
- Noise (Available for adapters that support Noise measurements)
- SNR (Available for adapters that support Noise measurements)
- Tx Rate (Available when using custom AirMagnet drivers, Rx Rates not supported in Link-Live. Shows PHY Connections Rates when using Windows drivers.)
- Passive Surveys
  - Signal
  - Noise
  - SNR
  - Co-Channel Interference
  - Adjacent Channel Interference
  - AP Coverage
- The following customization options will be available in Link-Live for imported AirMagnet surveys:
  - o Active
    - Path Shows the path that was taken while collecting the survey data
    - Roam Points Highlights roaming events on the floor plan
    - Values Shows the strongest value measured for the selected visualization
    - Dimensions Shows the floor plan dimensions
    - Heatmap Show or hide the heatmap
    - Grayscale FP Change colored floor plans to black and white
  - o Passive
    - Path Shows the path that was taken while collecting the survey data
    - Values Shows the strongest value measured for the selected visualization
    - Dimensions Shows the floor plan dimensions
    - Heatmap Show or hide the heatmap
    - AP Locations Shows the location of APs in the floor plan
    - Grayscale FP Change colored floor plans to black and white
- The following report options will be available in Link-Live for imported AirMagnet surveys:
  - Create View Allows you to create custom report views
  - Browse Views Allows you to browse, select, and load custom report views
  - Manage Templates Allows you to create report templates that can be reused in other projects
  - Generate Report Generate a PDF report
  - Download CSV Download the raw survey data on a .CSV format

• Download PNG – Download a screenshot of the floor plan and heatmap on a .PNG format

# Bug Fixes

This section covers the defects that have been fixed in this release.

| Defect ID | Description                              |
|-----------|------------------------------------------|
| 187499366 | Some links in the user guide are broken. |

# Known Issues

This section documents the major known issues with this AirMagnet Survey Express 11.4.0 release.

| Defect ID | Description                                                                                                    |
|-----------|----------------------------------------------------------------------------------------------------|
| 186987523 | Application stops responding when trying to perform an active survey to an AP on Channel 165 (Intel AX201 adapter). |
| 187192641 | PHY data rates are frozen during an Active survey while using the Emwicon WMI7211.                                  |
| 178103361 | Survey Report: Deleted section is still included in the body of the report.                                         |
| 183582600 | Passive Survey report page for 30 Top APs is missing strongest BSSIDs in all 3 bands.                               |
| 181290737 | View Per AP: AP Properties Color setting is not saved.                                                              |
| 181904334 | Incorrect AP Power is shown in AP List section of reports.                                                          |
| 187269916 | Incorrect channel displayed (doesn't match channel in tree view).                                                   |

## **Release History**

| Release Month | Release Version                 |
|---------------|---------------------------------|
| 07/2020       | AirMagnet Survey Express 10.0.0 |
| 12/2020       | AirMagnet Survey Express 10.1.0 |
| 01/2021       | AirMagnet Survey Express 10.2.0 |
| 05/2021       | AirMagnet Survey Express 10.3.0 |
| 07/2021       | AirMagnet Survey Express 10.3.1 |
| 11/2021       | AirMagnet Survey Express 10.4.0 |
| 05/2022       | AirMagnet Survey Express 10.5.0 |
| 11/2022       | AirMagnet Survey Express 11.0.0 |
| 07/2023       | AirMagnet Survey Express 11.1.0 |
| 11/2023       | AirMagnet Survey Express 11.2.0 |
| 04/2024       | AirMagnet Survey Express 11.3.0 |
| 10/2024       | AirMagnet Survey Express 11.4.0 |

## **Technical Support**

If you need help with this AirMagnet Survey Express 11.4.0 release, contact NetAlly, as follows:

| Contact Venue | Description                                          |
|---------------|------------------------------------------------------|
| Web:          | https://www.netally.com/support/technical-support/   |
| Phone:        | 1-844-878-2559 or 1-719-755-0770 and select Option 2 |

Note: International direct dial phone numbers are available at <u>https://www.netally.com/contact-us/.</u>